COPYRIGHT © Hangzhou EZVIZ Software Co., Ltd. Všechna práva vyhrazena.

Jakékoli a veškeré informace, včetně, mimo jiné, textů, obrázků a grafů, jsou vlastnictvím společnosti Hangzhou EZVIZ Software Co., Ltd. (dále uváděno jako "EZVIZ"). Žádnou část tohoto návodu k obsluze (dále uváděného jako "návod") ani návod jako celek nelze bez předchozího písemného souhlasu společnosti EZVIZ jakýmkoli způsobem reprodukovat, měnit, překládat ani šířit. Pokud není jinak výslovně uvedeno, společnost EZVIZ neposkytuje ve vztahu k návodu žádné záruky ani ujištění, a to ani výslovné, ani vyplývající.

### Informace o tomto návodu

V návodu jsou obsaženy pokyny k používání a obsluze výrobku. Obrázky, schémata, snímky a veškeré ostatní zde uvedené informace slouží pouze jako popis a vysvětlení. Informace obsažené v tomto návodu podléhají vzhledem k aktualizacím firmwaru nebo z jiných důvodů změnám bez upozornění. Nejnovější verzi naleznete na webových stránkách ∈zvız ™ (http://www.ezviz.com).

### Záznam revizí

Nové vydání – leden 2023

### Prohlášení o ochranných známkách

EZVIZ ™, 💕 ™, a ostatní ochranné známky a loga společnosti EZVIZ jsou vlastnictvím společnosti EZVIZ v různých jurisdikcích. Ostatní níže uvedené ochranné známky a loga jsou vlastnictvím příslušných vlastníků.

### Prohlášení o vyloučení odpovědnosti

POPISOVANÝ VÝROBEK JE DO MAXIMÁLNÍHO ROZSAHU POVOLENÉHO PŘÍSLUŠNÝMI ZÁKONY SPOLU SE SVÝM HARDWAREM, SOFTWAREM A FIRMWAREM POSKYTOVÁN "TAK, JAK JE" SE VŠEMI SVÝMI ZÁVADAMI A CHYBAMI A SPOLEČNOST EZVIZ NEPOSKYTUJE ŽÁDNÉ ZÁRUKY, VÝSLOVNĚ VYJÁDŘENÉ ANI VYPLÝVAJÍCÍ, VČETNĚ, ALE NIKOLI VÝHRADNĚ, PRODEJNOSTI, USPOKOJIVÉ KVALITY, VHODNOSTI PRO URČITÝ ÚČEL A BEZ NEOPRÁVNĚNÉHO ZÁSAHU DO PRÁV TŘETÍ STRANY. V ŽÁDNÉM PŘÍPADĚ NEBUDE SPOLEČNOST EZVIZ, JEJÍ ŘEDITELÉ, MANAŽEŘI, ZAMĚSTNANCI ANI ZÁSTUPCI ZODPOVĚDNÍ ZA JAKÉKOLI ZVLÁŠTNÍ, NÁSLEDNÉ, NÁHODNÉ NEBO NEPŘÍMÉ ŠKODY, VČETNĚ, MIMO JINÉ, ŠKOD ZE ZTRÁTY OBCHODNÍHO ZISKU, PŘERUŠENÍ OBCHODNÍ ČINNOSTI NEBO ZE ZTRÁTY DAT NEBO DOKUMENTACE VE SPOJENÍ S POUŽÍVÁNÍM TOHOTO VÝROBKU, A TO ANI V PŘÍPADĚ, ŽE SPOLEČNOST EZVIZ BYLA NA MOŽNOST TAKOVÝCHTO ŠKOD UPOZORNĚNA.

DO MAXIMÁLNÍHO ROZSAHU POVOLENÉHO PŘÍSLUŠNÝMI ZÁKONY NEBUDE V ŽÁDNÉM PŘÍPADĚ CELKOVÁ ODPOVĚDNOST SPOLEČNOSTI EZVIZ PŘESAHOVAT PŮVODNÍ KUPNÍ CENU PRODUKTU. SPOLEČNOST EZVIZ NENESE ŽÁDNOU ODPOVĚDNOST ZA ZRANĚNÍ OSOB ANI ŠKODY NA MAJETKU, KTERÉ VZNIKLY NÁSLEDKEM VÝPADKU POUŽÍVÁNÍ PRODUKTU NEBO UKONČENÍ SLUŽEB ZPŮSOBENÝMI: A) NESPRÁVNOU INSTALACÍ NEBO JINÝM NEŽ POŽADOVANÝM POUŽÍVÁNÍM; B) OCHRANOU NÁRODNÍCH ZÁJMŮ NEBO VEŘEJNÉHO ZÁJMU; C) VYŠŠÍ MOCÍ; D) VÁMI NEBO TŘETÍ STRANOU VČETNĚ, ALE NIKOLI VÝHRADNĚ, V DŮSLEDKU POUŽÍVÁNÍ MIMO JINÉ PRODUKTŮ, SOFTWARU A APLIKACÍ TŘETÍ STRANY.

POUŽÍVÁNÍ VÝROBKŮ S PŘÍSTUPEM NA INTERNET JE ZCELA NA VAŠE VLASTNÍ RIZIKO. SPOLEČNOST EZVIZ NENESE ŽÁDNOU ZODPOVĚDNOST ZA NEOBVYKLÉ FUNGOVÁNÍ, ÚNIK OSOBNÍCH ÚDAJŮ ANI JINÉ ŠKODY VYPLÝVAJÍCÍ Z KYBERÚTOKU, ÚTOKU HACKERŮ, NAPADENÍ VIRY NEBO JINÝCH BEZPEČNOSTNÍCH RIZIK INTERNETU. SPOLEČNOST EZVIZ VŠAK V PŘÍPADĚ POTŘEBY POSKYTNE OKAMŽITOU TECHNICKOU PODPORU. ZÁKONY TÝKAJÍCÍ SE SLEDOVÁNÍ A ZÁKONY TÝKAJÍCÍ SE OCHRANY ÚDAJŮ SE LIŠÍ DLE JURISDIKCE. PŘED POUŽÍVÁNÍM TOHOTO VÝROBKU SI PŘEČTĚTE VŠECHNY PŘÍSLUŠNÉ ZÁKONY VAŠÍ JURISDIKCE, ABYSTE ZAJISTILI, ŽE POUŽÍVÁNÍ JE V SOULADU S PŘÍSLUŠNÝMI ZÁKONY. SPOLEČNOST EZVIZ NEPONESE ŽÁDNOU ZODPOVĚDNOST V PŘÍPADĚ, ŽE SE TENTO VÝROBEK POUŽÍVÁ K NELEGÁLNÍM ÚČELŮM. V PŘÍPADĚ JAKÉHOKOLI ROZPORU MEZI VÝŠE UVEDENÝM A PŘÍSLUŠNÝMI ZÁKONY PLATÍ DRUHÉ ZMÍNĚNÉ.

# Obsah

| Přehled1                                     |  |  |  |
|----------------------------------------------|--|--|--|
| 1. Obsah balení                              |  |  |  |
| 2. Základní funkce 1                         |  |  |  |
| Instalace                                    |  |  |  |
| 1. Instalace aplikace EZVIZ                  |  |  |  |
| 2. Zapněte a připojte k síti                 |  |  |  |
| 3. Přidání kamery do aplikace EZVIZ          |  |  |  |
| Montáž4                                      |  |  |  |
| 1. Místo k montáži                           |  |  |  |
| 2. Vložení karty Micro SD (volitelně)        |  |  |  |
| 3. Nainstalujte držák                        |  |  |  |
| 4. Montáž kamery                             |  |  |  |
| 5. Instalace vodotěsné sady (volitelná)      |  |  |  |
| Zobrazení zařízení                           |  |  |  |
| 1. Živé zobrazení                            |  |  |  |
| 2. Nastavení                                 |  |  |  |
| Připojení EZVIZ                              |  |  |  |
| 1. Používání asistentky Amazon Alexa         |  |  |  |
| 2. Použití asistenta Google Assistant        |  |  |  |
| Nejčastější dotazy11                         |  |  |  |
| Iniciativa ohledně používání videoproduktů12 |  |  |  |

# Přehled

1. Obsah balení

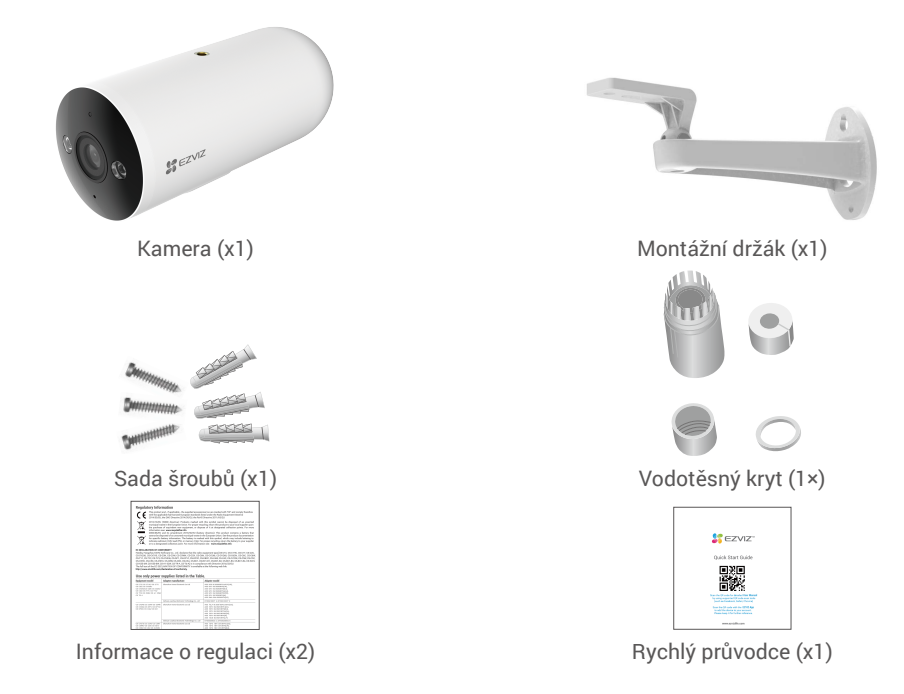

# 2. Základní funkce

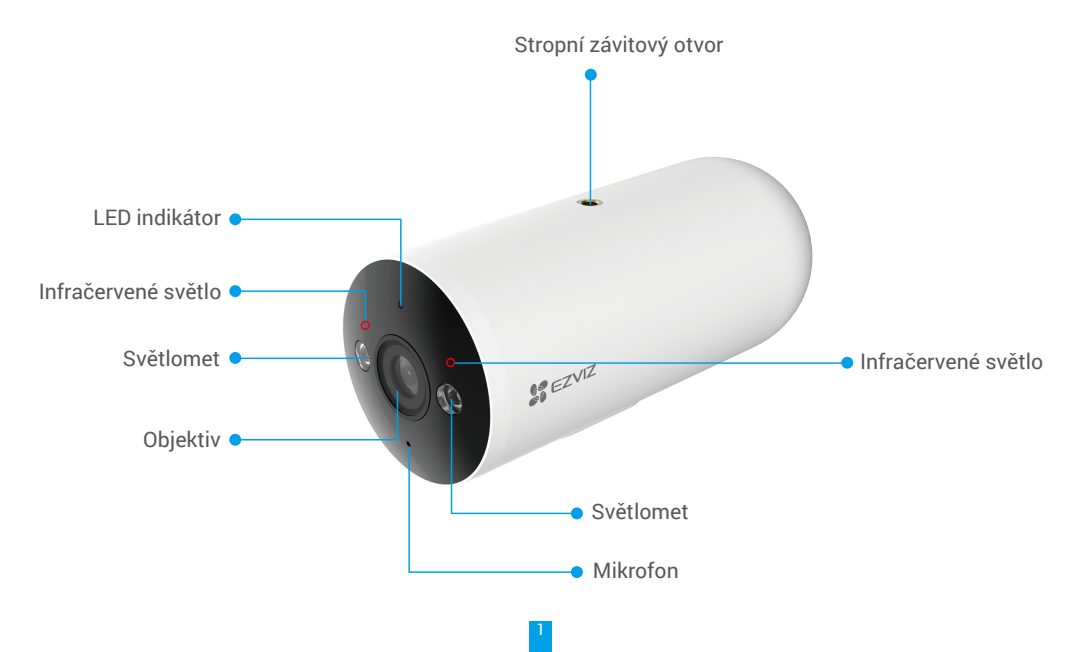

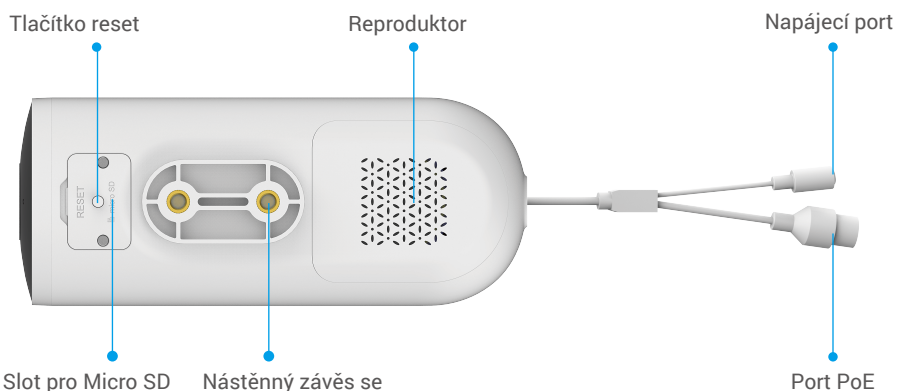

Slot pro Micro SD Nástěnný závěs se kartu (za krytem) závitovým otvorem

Název Popis Indikátor LED Svítí červená: Kamera se spouští. Pomalu bliká červená: Síťová výjimka. Rychle bliká červená: Došlo k výjimce kamery (např. chyba karty Micro SD). Svítí modrá: Video je sledováno v aplikaci EZVIZ. Pomalu blikající modrá: Kamera funguje správně. Karta Micro SD Než začnete kartu používat, inicializujte ji v aplikaci EZVIZ. (prodává se Doporučená kompatibilita: Třída 10, maximální kapacita 512 GB. samostatně) Tlačítko resetování Stisknutím a podržením po dobu 4 sekund provedete restartování a nastavení všech parametrů na výchozí hodnoty. Napájecí port Slouží k zapnutí kamery. Port PoE Prosím připojte ho k routeru pomocí kabelu Ethernet.

# Instalace

### Postupujte podle pokynů k nastavení kamery:

- 1. Pořiďte si aplikaci EZVIZ a přihlaste se v aplikaci EZVIZ ke svému účtu.
- 2. Zapněte kameru.
- 3. Přidejte kameru ke svému účtu EZVIZ.

### 1. Instalace aplikace EZVIZ

- 1. Připojte mobilní telefon k síti Wi-Fi (doporučeno).
- Zadáním textu "EZVIZ" vyhledejte v obchodech App Store nebo Google Play<sup>™</sup> aplikaci EZVIZ. Stáhněte ji a nainstalujte.
- 3. Spusťte aplikaci a zaregistrujte svůj uživatelský účet EZVIZ.

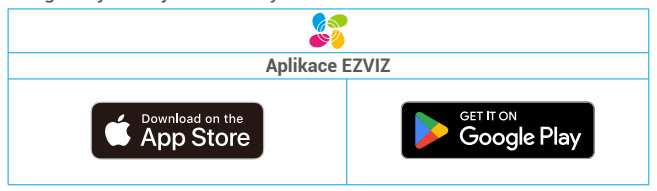

Pokud jste aplikaci již používali, zajistěte, aby se jednalo o nejnovější verzi. Chcete-li zjistit, zda je dostupná aktualizace, přejděte do obchodu s aplikacemi a vyhledejte aplikaci EZVIZ.

## 2. Zapněte a připojte k síti

### 2.1 S PoE přepínačem

Připojte kameru a PoE switch pomocí Ethernetového kabelu (kabel si zakoupíte samostatně) a poté připojte PoE switch k internetu.

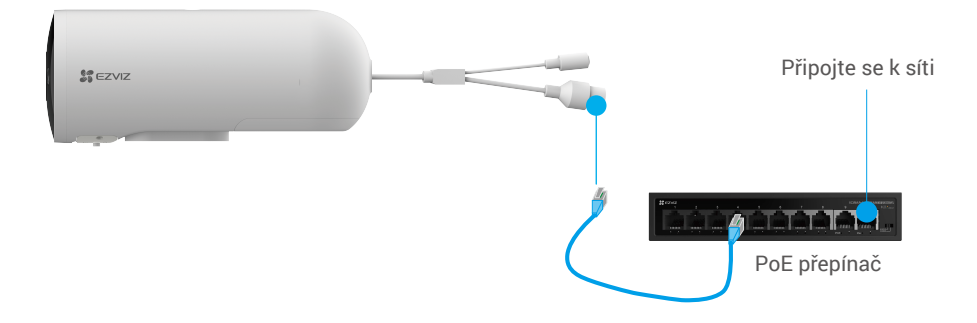

#### 2.2 Napájecí adaptér

- 1. Kameru zapnete připojením kamery k síťové zásuvce pomocí napájecího adaptéru (12 V, 1 A, kromě routeru prodáváno samostatně).
- Připojte kameru k LAN portu routeru pomocí Ethernetového kabelu (kromě routeru prodáváno samostatně).

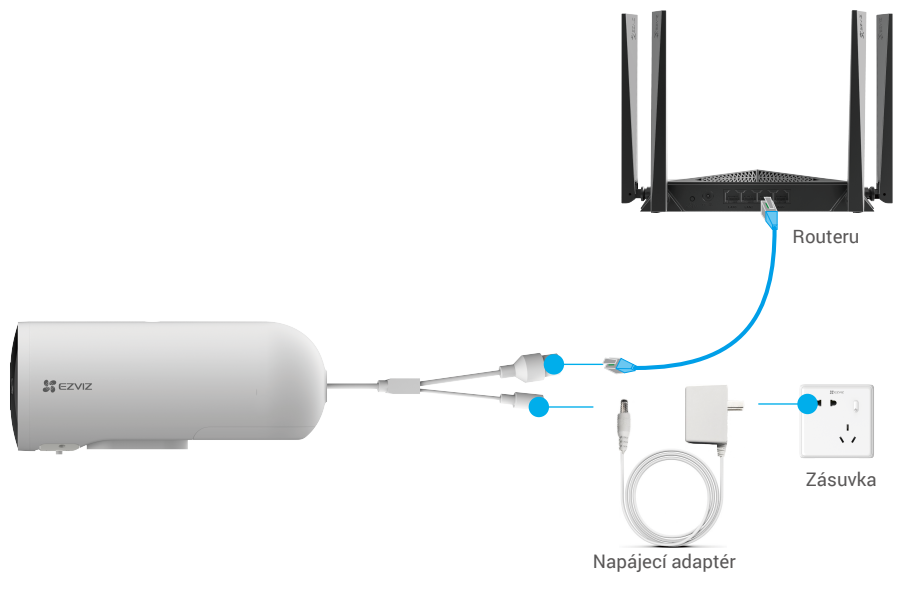

🚺 Zásuvka musí být instalována poblíž napájecího adaptéru a musí být snadno přístupná.

### 3. Přidání kamery do aplikace EZVIZ

- 1. Přihlaste se do svého účtu pomocí aplikace EZVIZ.
- 2. Klepnutím na tlačítko "+" v pravém horním rohu domovské obrazovky přejděte do okna skenování

kódu QR.

3. Naskenujte kód QR na obálce stručné příručky nebo na těle kamery.

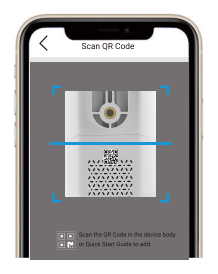

4. Následujte průvodce EZVIZ aplikací, abyste přidali kameru do svého EZVIZ účtu.

# Montáž

### 1. Místo k montáži

Zvolte místo s čistým a nezakrytým zorným polem a s dobrým bezdrátovým signálem ke kameře. Důležitá upozornění:

- · Sejměte z objektivu ochrannou fólii.
- · Ujistěte se, že stěna/strop je dostatečně silná a vydrží třikrát větší váhu kamery.
- Horní a dolní část kamery jsou vybaveny třemi standardními závitovými otvory o velikosti 1/4 palce, což umožňuje montáž na strop a zeď. Je třeba ji použít s držákem.
- Při výběru polohy se doporučuje v aplikaci EZVIZ nastavit citlivost detekce. Můžete tak ověřit, zda lze v umístění kamery detekovat pohyb, a upravit citlivost na základě velikosti a vzdálenosti detekovaného objektu.

# 2. Vložení karty Micro SD (volitelně)

- 1. Odstraňte kryt z kamery.
- 2. Vložit Micro SD kartu (prodávanou samostatně) do karty slot, jak je ukázáno na obrázku níže.
- 3. Vraťte kryt zpět na své místo.

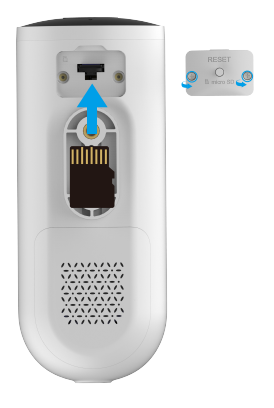

- 🚺 Kartu Micro SD byste měli po vložení a před používáním inicializovat v aplikaci EZVIZ.
- Klepněte v okně "Device Settings (Nastavení zařízení)" aplikace EZVIZ na možnost Storage Status (Stav úložiště), a zkontrolujte tak stav karty Micro SD.
- 5. Pokud se stav paměťové karty zobrazí jako Neinicializovaný, proveď te inicializaci klepnutím na něj.
- 🕕 Stav se poté změní na hodnotu **Normální** a na kartu bude možné ukládat videa.

## 3. Nainstalujte držák

- i Kameru lze namontovat na zeď nebo na strop.
- (Pouze pro betonovou stěnu) Vyberte čistý a rovný povrch, vrtání otvorů podle otvorů na držáku a vložení kotvících šroubů.
- 2. Vložte šrouby a připevněte držák na zeď.

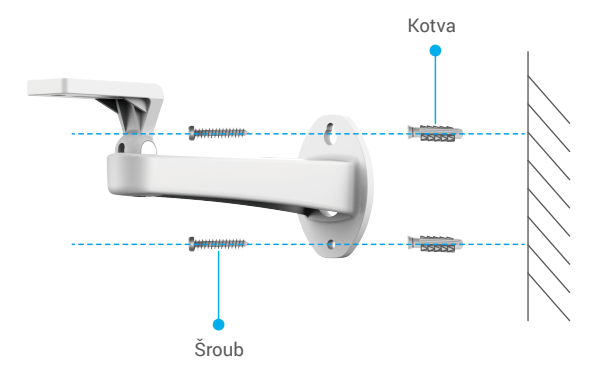

## 4. Montáž kamery

- 1. Připevněte kameru na držák pomocí šroubů skrz závitové otvory na stěně nebo stropě.
- 2. Uvolněte upevňovací šroub na držáku a otáčejte kamerou, abyste získali vhodný detekční úhel podle náhledového obrazu v reálném čase.

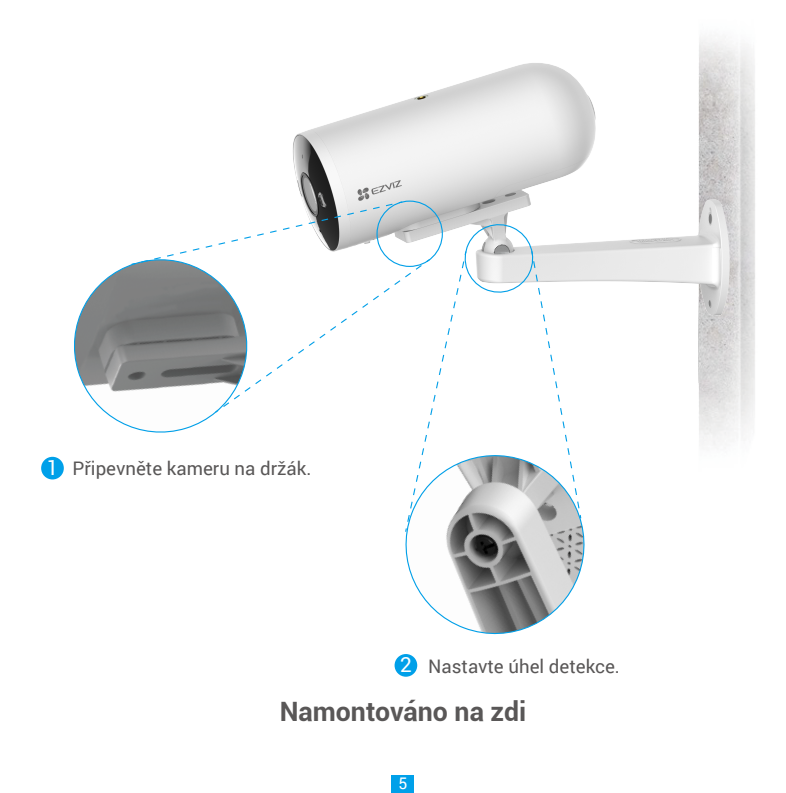

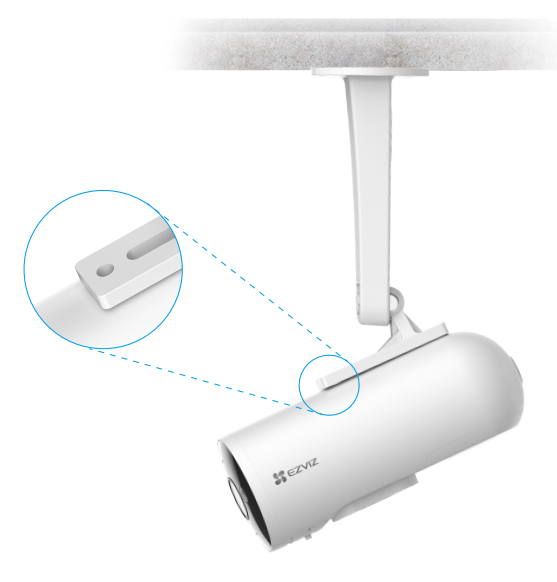

# Namontováno na stropě

🚺 Po nastavení úhlu se ujistěte, že utáhnete šroub na úpravě držáku, aby nedocházelo k uvolnění.

## 5. Instalace vodotěsné sady (volitelná)

- i Je-li kamera instalována ve venkovním nebo vlhkém prostředí, použijte vodotěsnou sadu.
- 1. Vložte těsnění do PoE portu kamery.

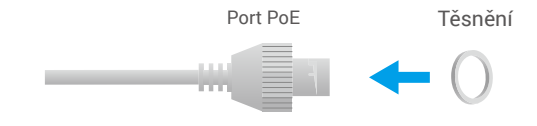

2. Protáhněte A skrz matici, těsnění a koncový uzávěr.

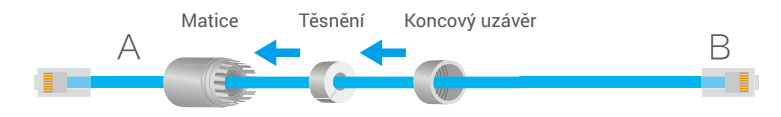

3. Utáhněte matici a koncový uzávěr.

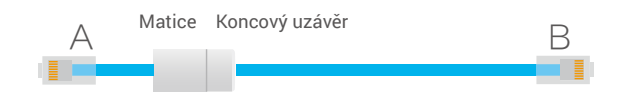

4. Zasunout nit A do PoE portu kamery a utáhnout matku.

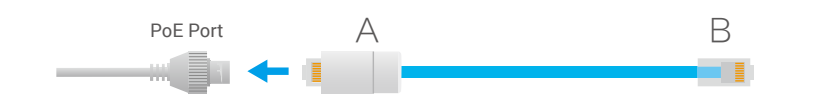

5. Připojte B k portu sítě LAN směrovače.

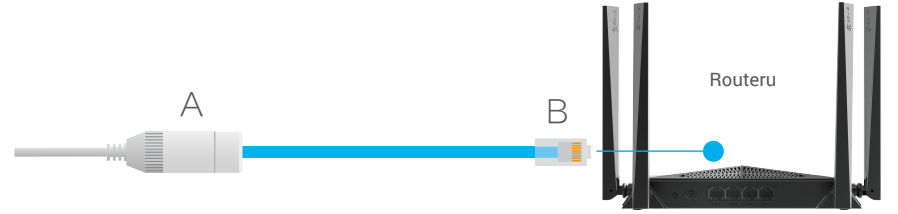

# Zobrazení zařízení

🕕 Rozhraní aplikace se může měnit podle dané aktualizace verze. Viz skutečné rozhraní.

# 1. Živé zobrazení

Po spuštění aplikace EZVIZ se zobrazí níže uvedená stránka zařízení.

Zde můžete zobrazit nebo poslouchat živý přenos, pořizovat snímky nebo nahrávky a volit rozlišení videa podle potřeby.

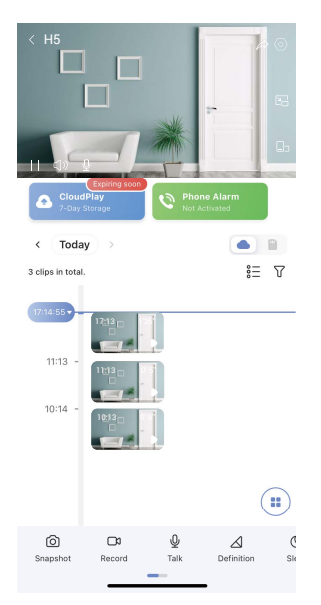

i Přejetím přes panel nástrojů doleva nebo doprava zobrazíte více ikon.

| Ikona            | Popis                                                                                                    |
|------------------|----------------------------------------------------------------------------------------------------|
| Ľ                | Sdílet. Sdílejte svoje zařízení.                                                                                              |
| 0                | Nastavení. Zobrazení nebo změna nastavení zařízení.                                                                           |
| 2                | Vyskakovací okno. Sledování videa zobrazeného před jinou používanou<br>aplikací.                                              |
| <b>C</b> 5       | Zobrazení v celé obrazovce. Klepnutím si můžete užít zobrazení v celé obrazovce ve vašem zorném poli.                         |
| ්                | Snímek. Pořízení snímku.                                                                                                    |
|                  | Záznam. Ruční spuštění a zastavení nahrávání.                                                                                 |
| Q                | Mluvit. Klepněte na ikonu a podle pokynů na obrazovce mluvte s lidmi<br>nebo poslouchejte lidi před kamerou.                  |
| $\bigtriangleup$ | Rozlišení. Slouží k výběru rozlišení videa mezi možnostmi Ultra HD (pouze<br>u 5Mpx zařízení), Full HD, Hi-Def nebo Standard. |
|                  | Živé zobrazení na více obrazovkách. Klepnutím vyberte rozložení oken.                                                         |

# 2. Nastavení

Na stránce nastavení můžete nastavit parametry zařízení.

| Parametr                 | Popis                                                                                                    |
|--------------------------|----------------------------------------------------------------------------------------------------|
| Název                    | Přizpůsobte název svého zařízení.                                                                                                    |
| Inteligentní detekce     | Můžete vybírat různé druhy detekce pro své zařízení.                                                                                     |
| Oznámení                 | Můžete spravovat upozornění zprávou zařízení a aplikace EZVIZ.                                                                           |
| Nastavení zvuku          | Můžete nastavit příslušné parametry zvuku pro své zařízení.                                                                              |
| Nastavení obrazu         | Můžete nastavit příslušné parametry obrazu pro své zařízení.                                                                             |
| Nastavení světla         | Je-li funkce vypnuta, indikátor kamery bude vypnutý.                                                                                     |
| CloudPlay                | Můžete si předplatit a spravovat cloudové úložiště.                                                                                      |
| Seznam záznamů           | Zde můžete zobrazit kapacitu karty micro SD, využité a volné místo a také zde můžete povolit nebo<br>zakázat služby cloudového úložiště. |
| Nastavení<br>zabezpečení | Můžete zašifrovat svá videa šifrovacím heslem a přizpůsobit si svůj soukromý prostor.                                                    |
| Nastavení sítě           | Můžete si prohlédnout stav připojení.                                                                                                    |
| Informace o zařízení     | Zde můžete najít informace o zařízení.                                                                                                   |
| Restartovat zařízení     | Klepnutím restartujete zařízení.                                                                                                    |
| Sdílení zařízení         | Můžete zařízení nasdílet pro jiného člena domácnosti nebo hosta.                                                                         |
| Odstranit zařízení       | Klepnutím odstraníte zařízení z aplikace EZVIZ.                                                                                          |

# Připojení EZVIZ

### 1. Používání asistentky Amazon Alexa

Tyto pokyny vám umožní ovládat zařízení EZVIZ pomocí asistentky Amazon Alexa. Setkáte-li se během postupu s jakýmkoli problémem, přečtěte si část **Řešení potíží**.

### Než začnete, ujistěte se, že:

- 1. Zařízení EZVIZ jsou připojena k aplikaci EZVIZ.
- 2. V aplikaci EZVIZ je na stránce Device Settings (Nastavení zařízení) vypnuta možnost "Image Encryption (Šifrování obrazu)".
- Máte zařízení s podporou asistentky Alexa (tj. Echo Spot, Echo-Show, All-new Echo-Show, Fire TV (všechny generace), Fire TV stick (pouze druhá generace) nebo chytré televizory edice Fire TV Edition).
- 4. Aplikace Amazon Alexa je již nainstalovaná na vašem chytrém zařízení a máte vytvořený účet.

### Ovládání zařízení EZVIZ pomocí asistentky Amazon Alexa:

- 1. Otevřete aplikaci Alexa a z nabídky vyberte "Dovednosti a hry".
- 2. Na obrazovce "Dovednosti a hry" vyhledejte text "EZVIZ" a naleznete dovednosti "EZVIZ".
- 3. Vyberte dovednost zařízení EZVIZ a poté klepněte na možnost ENABLE TO USE (POVOLIT POUŽITÍ).
- 4. Zadejte své uživatelské jméno a heslo EZVIZ a klepněte na možnost Přihlásit se.
- Klepnutím na tlačítko Authorize (Autorizovat) povolte asistentce Alexa přístup do vašeho účtu EZVIZ tak, aby mohla ovládat vaše zařízení EZVIZ.
- Zobrazí se zpráva "EZVIZ has been successfully linked (Aplikace EZVIZ byla úspěšně propojena)". Poté klepnutím na možnost DISCOVER DEVICES (ZJISTIT ZAŘÍZENÍ) povolte asistentce Alexa zjistit všechna zařízení EZVIZ.
- Přejděte zpět do nabídky aplikace Alexa a vyberte možnost "Zařízení". Mezi zařízeními se zobrazí všechna vaše zařízení EZVIZ.

#### Hlasový příkaz

Zjistěte nové chytré zařízení pomocí nabídky "Chytrá domácnost" v aplikaci Alexa nebo pomocí funkce ovládání asistentky Alexa hlasem.

Jakmile zařízení najdete, můžete jej ovládat svým hlasem. Říkejte asistentce Alexa jednoduché příkazy.

Chcete-li zobrazit například název kamery: Řekněte "zobraz kameru xxx". Název lze poté v aplikaci EZVIZ změnit. Při každé změně názvu zařízení musíte zařízení opět zjistit, aby se název aktualizoval.

### Řešení potíží

#### Co dělat, když asistentka Alexa nezjistí moje zařízení?

Zkontrolujte, zda nemáte nějaké problémy s připojením k internetu.

Zkuste restartovat chytré zařízení a zařízení v aplikaci Alexa znovu zjistit.

#### Proč je stav zařízení v aplikaci Alexa zobrazen jako "Offline"?

Vaše bezdrátové připojení mohlo být odpojeno. Restartujte chytré zařízení a znovu jej v aplikaci Alexa zjistěte.

Přístup k internetu na směrovači může být nedostupný. Zkontrolujte, zda je směrovač připojen k internetu, a zkuste to znovu.

🕦 Podrobnosti o tom, ve kterých zemích je asistentka Amazon Alexa podporována, naleznete na jejích oficiálních webových stránkách.

### 2. Použití asistenta Google Assistant

Díky asistentovi Google Assistant můžete aktivovat své zařízení EZVIZ a živě jej sledovat pomocí hlasových příkazů asistenta Google Assistant.

#### Potřebujete následující zařízení a aplikace:

- 1. Funkční aplikaci EZVIZ.
- V aplikaci EZVIZ je na stránce Device Settings (Nastavení zařízení) vypnuta možnost "Image Encryption (Šifrování obrazu)" a zapnuta možnost "Audio (Zvuk)".
- 3. Televizor s připojeným funkčním zařízením Chromecast.
- 4. Aplikaci Google Assistant v telefonu.

### Začněte postupováním podle níže uvedených kroků:

- 1. Nastavte zařízení EZVIZ a ujistěte se, že v aplikaci funguje správně.
- 2. Stáhněte si aplikaci Google Home z obchodu App Store nebo Google Play Store™ a přihlaste se ke svému účtu Google.
- Na obrazovce Myhome (moje domácnost) klepněte v levém horním rohu na tlačítko "+" a ze seznamu nabídek vyberte možnost "Nastavit zařízení", abyste zobrazili okno nastavení.
- 4. Klepnutím na možnost "Funguje s Google" a vyhledáním textu "EZVIZ" naleznete dovednosti "EZVIZ".
- 5. Zadejte své uživatelské jméno a heslo EZVIZ a klepněte na možnost Přihlásit se.
- Klepnutím na tlačítko Autorizovat povolte asistentovi Google přístup do vašeho účtu EZVIZ tak, aby mohl ovládat vaše zařízení EZVIZ.
- 7. Klepněte na možnost "Návrat do aplikace".
- Postupujte podle výše uvedených kroků a dokončete autorizaci. Po dokončení synchronizace bude služba EZVIZ uvedena v seznamu služeb. Chcete-li zobrazit seznam kompatibilních zařízení v účtu EZVIZ, klepněte na ikonu služby EZVIZ.
- 9. Nyní zkuste nějaké příkazy. Používejte název kamery, který jste vytvořili při nastavení systému.

Uživatelé mohou spravovat zařízení jako jednu entitu nebo ve skupině. Přidání zařízení do místnosti umožňuje uživatelům ovládat skupinu zařízení současně jedním příkazem.

Další informace viz odkaz:

https://support.google.com/googlehome/answer/7029485?co=GENIE.Platform%3DAndroid&hl=en

# Nejčastější dotazy

#### Ot.: Pokud kamera přejde do stavu offline, bude nahrávání videa pokračovat?

Odp.: Pokud je kamera zapnuta, ale není připojena k internetu, bude nahrávání videa pokračovat s ukládáním na kartu SD, ale nahrávání do cloudu se přeruší. Dojde-li k vypnutí kamery, zastaví se nahrávání videa a oba druhy ukládání.

#### Ot.: Proč se alarm spouští, i když v obrazu nikdo není?

Odp.: Zkuste nastavit nižší citlivost alarmu. Upozorňujeme, že zdrojem spuštění mohou být i vozidla a zvířata.

#### Ot.: Co mám dělat, pokud jsem zapomněl(a) heslo?

Odp.: Přejděte k aplikaci EZVIZ > přihlašovací stránce, klepněte na možnost "Zapomenuté heslo?" > zadejte e-mailovou adresu nebo telefonní číslo účtu (Odeslat) > zadejte ověřovací kód > resetujte heslo.

#### Ot.: Proč mi nepřišel ověřovací kód?

- Odp.: 1. Pokud jste si zaregistrovali účet pomocí e-mailu, zkontrolujte složku s nevyžádanou poštou. Pokud jste ověřovací kód stále nenašli, je možné, že máte nastavený nějaký filtr nebo blok omezující příjem tohoto e-mailu. Zkontrolujte to u svého poskytovatele e-mailu.
  - Pokud jste si zaregistrovali účet pomocí mobilního telefonního čísla, zkontrolujte, zda váš mobilní telefon může přijímat krátké kódy přes SMS či nikoli.
  - Pokud ověřovací kód stále nemáte, napište e-mail na adresu centra podpory support@ezvizlife.com a uveďte své číslo, zemi a čas požadavku, nebo se obraťte na regionální tým podpory.

Další informace o zařízení naleznete na webu www.ezviz.com/eu.

# Iniciativa ohledně používání videoproduktů

Děkujeme, že jste si vybrali produkty EZVIZ.

Technologie ovlivňuje každý aspekt našeho života. Jako technologická společnost jsme si rostoucí měrou vědomi úlohy, kterou technologie sehrává ve zlepšování obchodní efektivity a kvality života, i možného rizika plynoucího z jejího nesprávného používání. Například videoprodukty dokáží nahrávat reálné, úplné a zřetelné obrazové záznamy. To představuje vysokou hodnotu pro zpětné procházení a uchovávání faktů v reálném čase. Může to však také vést k porušení zákonných práv třetích stran a jejich zájmů, pokud dojde k nevhodnému šíření anebo zpracování obrazových dat. Filozofií "Technologie pro dobro" společnost EZVIZ aplikuje požadavek, aby každý koncový uživatel video technologie a videoproduktů dodržoval veškeré příslušné právní předpisy a etické zvyklosti, abychom společně vytvářeli lepší společnost.

Následující iniciativu si prosím pečlivě přečtěte:

1. Každý má přiměřené očekávání soukromí a instalace videoproduktů nesmí být v rozporu s tímto přiměřeným očekáváním. Proto musí být při instalaci videoproduktů ve veřejných prostorách přiměřeným a účinným způsobem poskytnuto varovné upozornění a je nutné ozřejmit rozsah sledování. U neveřejných prostor je třeba při instalaci videoproduktů vyhodnotit práva a zájmy třetích stran, mimo jiné instalací videoproduktů po získání souhlasu dotčených osob a neinstalováním vysoce neviditelných videoproduktů.

2. Účelem videoproduktů je zaznamenávat skutečné aktivity v určitém čase a prostoru a za určitých podmínek. Proto musí každý uživatel nejprve rozumně definovat svá práva v natolik specifickém rozsahu, aby neporušil práva třetích stran na ochranu jejich zachycené podoby, soukromí nebo jiná zákonná práva.

3. Během používání videoproduktů budou soustavně vytvářena obrazová videodata z reálných scén včetně velkého množství biologických údajů (jako jsou snímky obličejů) a tato data mohou být dále použita nebo zpracovávána. Samotné videoprodukty nerozlišují dobré od špatného, pokud jde o použití dat založených výhradně na snímcích zachycených videoprodukty. Výsledek využití dat závisí na metodě a účelu použití ze strany správců údajů. Správci údajů jsou tedy nejen povinni dodržovat veškeré příslušné právní předpisy a jiné normativní požadavky, ale také respektovat mezinárodní normy, společenskou morálku, dobré mravy, běžnou praxi a jiné nepovinné požadavky a respektovat soukromí, ochranu podoby a jiná práva a zájmy jednotlivců.

4. Práva, hodnoty a jiné požadavky různých dotčených osob musí být při zpracování videodat soustavně generovaných videoprodukty vždy zohledněny. V tomto ohledu je extrémně důležité zabezpečení produktů a zabezpečení dat. Každý uživatel a správce údajů proto musí přijmout veškerá přiměřená a nezbytná opatření k zajištění bezpečnosti údajů a zamezení úniku dat, jejich neoprávněnému zveřejnění a použití, a to včetně zavedení kontroly přístupu, výběru vhodného síťového prostředí (internet nebo Intranet), ke kterému budou videoprodukty připojeny, a zajištění a trvalé optimalizace zabezpečení sítě.

5. Videoprodukty obrovsky přispěly ke zlepšení společenské bezpečnosti po celém světě a věříme, že tyto produkty budou hrát aktivní roli i v dalších aspektech sociálního života. Jakékoli zneužití videoproduktů v rozporu s lidskými právy nebo k trestné činnosti je v rozporu s původním záměrem technologické inovace a vývoje produktů. Každý uživatel by proto měl zavést mechanismus hodnocení a sledování použití produktů a zajistit, aby byl každý produkt používán správným a přiměřeným způsobem a v dobré víře.